## **INSTRUCTIVO ESTUDIANTES - SOLICITUD DE PREPARATORIOS**

1. Para ingresar al sistema académico, puedes ir a la página de la universidad **ugc.edu.co** y seleccionar la sede Bogotá.

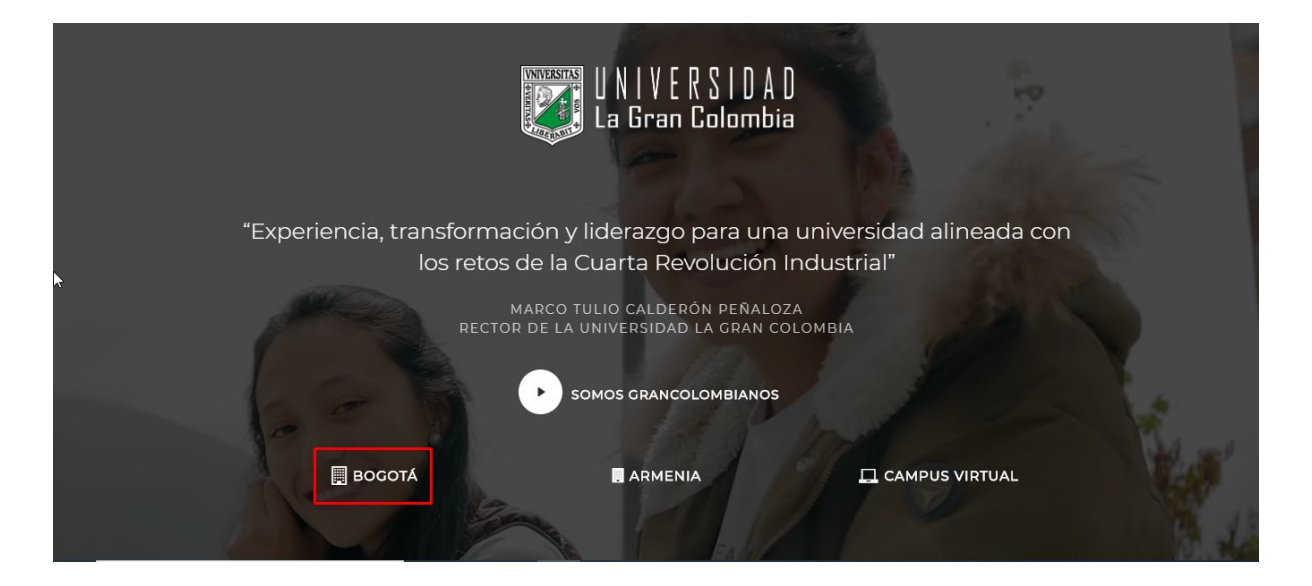

2. Dar clic en el botón acceder, como se muestra en la siguiente imagen.

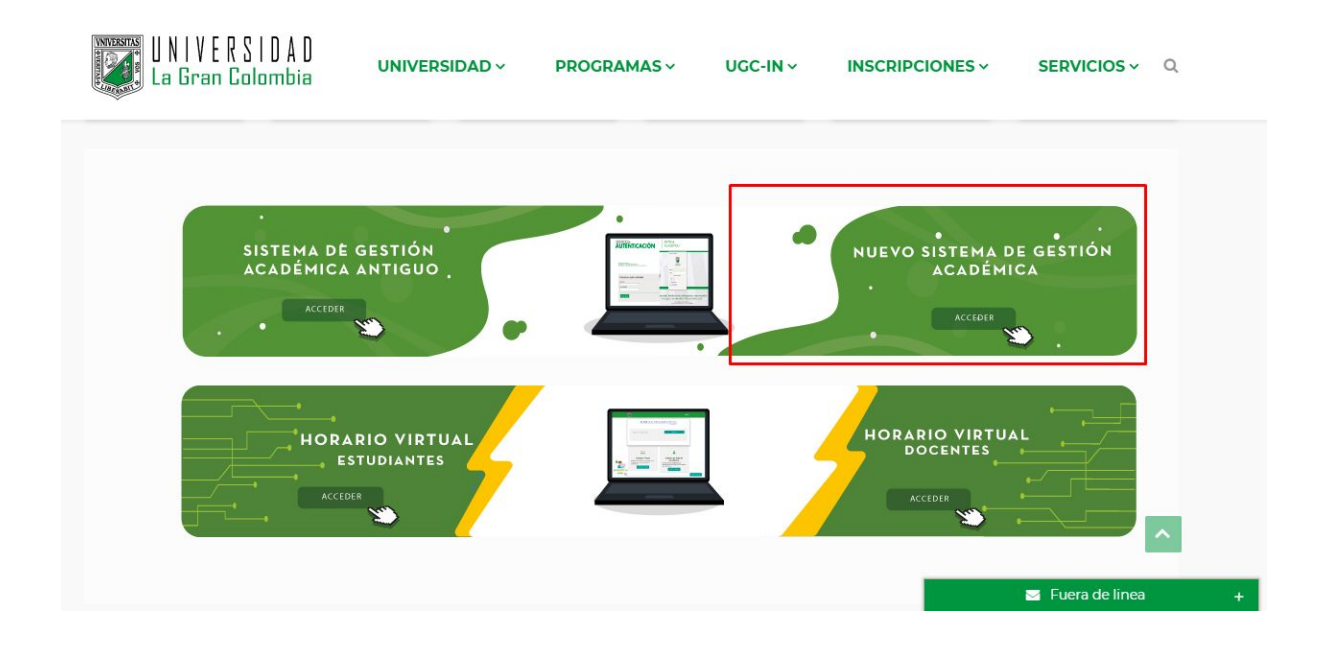

3. Debes digitar tu usuario y contraseña para ingresar (credenciales que utilizas regularmente para los servicios UGC).

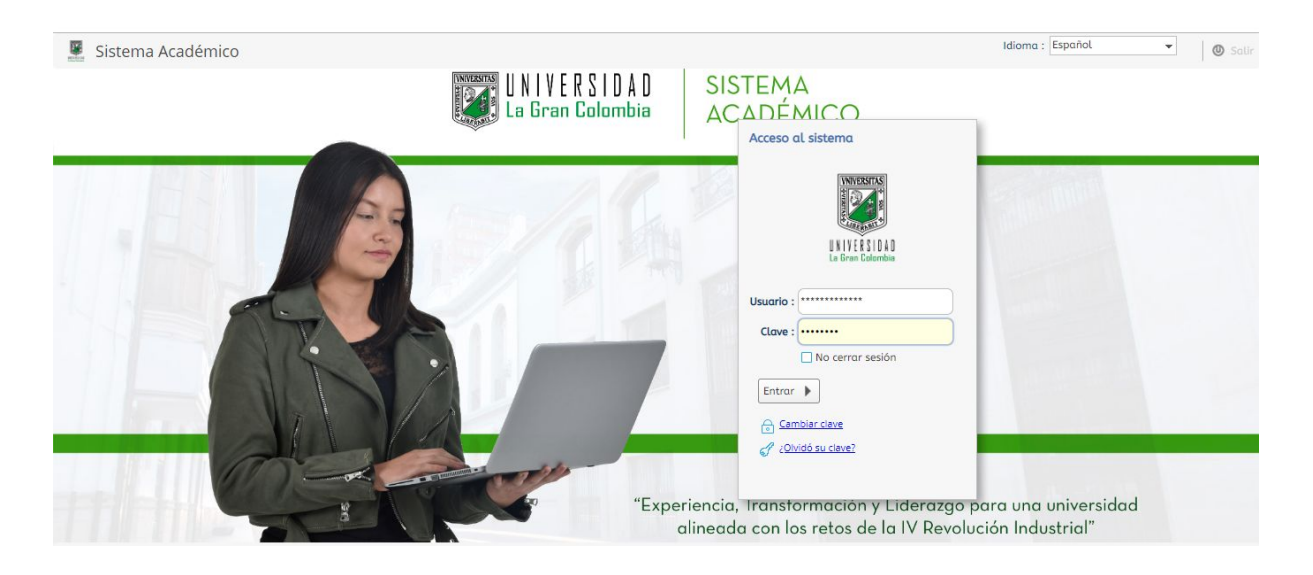

4. Al ingresar, encontrarás el menú principal en el costado izquierdo, allí estarán las diferentes opciones que tienes para interactuar con el sistema.

| 🗵 Sistema Acadén               | nico     |
|--------------------------------|----------|
| ð                              |          |
|                                | Q        |
| Proceso de Administración      | <b>^</b> |
| 📰 Actualización de datos pers  | onales   |
| 🖶 Consulta de documentos       |          |
| Proceso Financiero             |          |
| 🔲 Liquidacion de matricula inc | dividual |
| Proceso Matrícula Académica    | -        |
|                                | a        |
| Favoritos                      |          |
| 🔲 Matrícula Individual         |          |
| Semáforo del estudiante        |          |
| 📰 Actualización de datos pers  | onales   |

5. Debes elegir la actividad llamada "Solicitud de opción de grado"

|         | Sistema Académico        |   |
|---------|--------------------------|---|
|         |                          |   |
|         |                          |   |
| 🗹 grad  | io (                     | 2 |
| Proceso | o Opciones de Grado      |   |
| Solie   | citud de opción de grado |   |
| -       |                          |   |

6. Para realizar tu solicitud de preparatorio, debe seleccionar el registro con tus datos, luego seleccionar **"Solicitar Opción de Grado"** 

| Estudiantes<br>C Actualizar Exportar<br>Registros a Excel |                |                 |        |                  |   |
|-----------------------------------------------------------|----------------|-----------------|--------|------------------|---|
| R (                                                       | Ŷ              | Ĩ               | ſ      |                  | Q |
| Nro.<br>Identificación 🔺 Nombre del alumno                | Cód.<br>Unidad | Cód. Plan<br>de | Estado | Con<br>Opciones? | • |
| 0                                                         | B015           | PB096           | Activo |                  |   |
| + Solicitar Opción de grado                               |                |                 |        |                  |   |

• Después podrás elegir el preparatorio de tu preferencia

| Datos de la Solicitud         |                         |                                     |                        |
|-------------------------------|-------------------------|-------------------------------------|------------------------|
| Opción de grado a solicitar : |                         | ÷                                   | •                      |
| Lista de temas :              |                         | (                                   | Y                      |
| Información del estudiant     | Activa                  | ? Opción de grado                   | Tipo Opción d<br>Grado |
|                               |                         | PREPARATORIO PENAL                  | Incluyente             |
| Nivel                         | 4                       | PREPARATORIO PUBLICO                | Incluyente             |
| Nivec.                        | $\overline{\checkmark}$ | PREPARATORIO PRIVADO I              | Incluyente             |
| Promedio Acumulado :          | $\overline{\checkmark}$ | PREPARATORIO PROCESAL               | Incluyente             |
|                               | $\overline{\checkmark}$ | PREPARATORIO COMERCIAL O PRIVADO II | Incluyente             |
| % Pensum Cursado :            | Vi                      | PREPARATORIO LABORAL                | Incluvente             |

**NOTA:** Debes tener en cuenta los requisitos para solicitar un preparatorio, tales como el nivel, el promedio acumulado y el % del pensum cursado

| Nivel:               | 6     |
|----------------------|-------|
| Promedio Acumulado : | (4.06 |
| % Pensum Cursado :   | (71   |

• Luego se debe elegir el preparatorio deseado, podrás escoger la fecha y hora de presentación

| Seleccione la fecha de la prueba : | 1 de Agosto de 2020  | •                  |           |       |
|------------------------------------|----------------------|--------------------|-----------|-------|
| Seleccione la hora de la prueba :  |                      | •                  |           | 0     |
| Lugar de la prueba :               | Hora                 | Aula               | Modalidad |       |
| Modalidad de la prueba :           | 5:00 pm - 6:00 pm    | C-104 SALA COMPUTO | Escrito   |       |
|                                    | 5:00 pm - 6:00 pm    | C-107 SALA COMPUTO | Escrito   |       |
| •                                  | 5:00 pm - 6:00 pm    | C-103 SALA COMPUTO | Escrito   |       |
| isito                              | le 5:00 pm - 6:00 pm | A-101 SALA COMPUTO | Escrito   | Entre |
| 10 L                               | 5:00 pm - 6:00 pm    | N-201 SALA COMPUTO | Escrito   | -     |

• Una vez estés seguro de la información seleccionada podrás finalizar la solicitud en el botón "Seleccionar"

| Solicitar Opción de grado          |                                     | 8 |
|------------------------------------|-------------------------------------|---|
| Datos de la Solicitud              |                                     |   |
| Opción de grado a solicitar :      | PREPARATORIO COMERCIAL O PRIVADO II | • |
| Lista de temas :                   | PREPARATORIO COMERCIAL              | - |
| Información del estudiant          | <u>e</u>                            |   |
| Nivel :                            | 6                                   |   |
| Promedio Acumulado :               | 4.06                                |   |
| % Pensum Cursado :                 | 71                                  |   |
| Seleccione la fecha de la prueba : | 11 de Agosto de 2020 👻              |   |
| Seleccione la hora de la prueba :  | 5:00 pm - 6:00 pm                   |   |
| Lugar de la prueba :               | C-107 SALA COMPUTO                  |   |
| Modalidad de la prueba :           | Escrito                             |   |

• En la parte inferior podrás ver el detalle de los preparatorios que has solicitado

| 🔲 Opción / Tema selecciona             | do D Historico                                      |                          |                              |                        |   |
|----------------------------------------|-----------------------------------------------------|--------------------------|------------------------------|------------------------|---|
| Opciones de Grado                      |                                                     |                          |                              |                        |   |
| ₩ Filtro & Guardar<br>Filtro Kambios × | Eliminar<br>Registro(s) C Actualizar<br>Registros ← | Deshacer Ex<br>Cambios a | portar<br>Excel              |                        | 0 |
| Requisito                              | Tema                                                | Modalidad de la prueba   | Fecha Presentación<br>prueba | Nombre opción de grado |   |
| PREPARATORIO PRIVADO I                 | PREPARATORIO PRIVADO I                              | Escrito                  | 05/08/2020                   |                        |   |
| PREPARATORIO COMERCIAL O<br>PRIVADO II | PREPARATORIO COMERCIAL                              | Escrito                  | 11/08/2020                   |                        |   |

 Por último podrás ver el recibo generado en la opción "Recibo de pago de matrícula y otros derechos"

| Recibos          |                         |                   |                     |                     |           |
|------------------|-------------------------|-------------------|---------------------|---------------------|-----------|
| lmprimir e       | Descargar PDF           |                   |                     |                     |           |
| ⊮ Limpiar C      | Actualizar<br>Registros |                   |                     |                     |           |
| ind Cód. periodo | Тіро                    | Val. a pagar      | Fec. límite de pago | Estado de pago      | Documento |
| 02025            | Pecuniario              | \$ 100.000,00 COP | 06/08/2020          | Matricula Liquidada | 14386     |

• Puedes hacer el pago en línea, a través de la opción "Pago en línea PSE" o a través de página de la Universidad opción "Impresión de recibos solicitados"

| De pse              |   |
|---------------------|---|
| Otros servicios     |   |
| 🌐 Pago en línea PSE |   |
|                     | 6 |

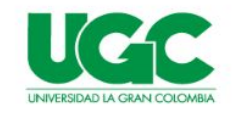

Gestion Recibos de Pago

| Seleccion Tipo Documento |         | Ingrese Numero de Documento |
|--------------------------|---------|-----------------------------|
| EDULA DE CIUDADANIA      | ~       | Documento de Identificación |
|                          |         |                             |
|                          | Limpiar | Consultar                   |

Universidad La Gran Colombia Sistemas de Información